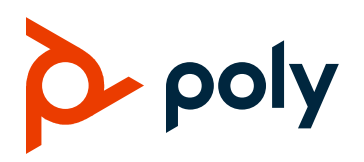

**DEPLOYMENT GUIDE** 

August 2021 | 3725-34017-001A

# Poly Rove Deployment Guide for Cisco® Unified Communications Manager (CUCM)

#### **GETTING HELP**

For more information about installing, configuring, and administering Poly/Poly products or services, go to the Poly Online Support Center.

Plantronics, Inc. 345 Encinal Street Santa Cruz, California 95060

© 2021 Plantronics, Inc. All rights reserved. Poly and the propeller design are trademarks of Plantronics, Inc. All other trademarks are the property of their respective owners.

# Contents

| Before You Begin                                        | 3  |
|---------------------------------------------------------|----|
| Privacy Policy                                          | 3  |
| Related Poly and Partner Resources                      | 3  |
| Getting Started                                         | 5  |
| Before You Begin                                        | 5  |
| Current Licensing                                       | 5  |
| Audio Settings                                          | 5  |
| Frequently Asked Questions                              | 5  |
| Get Help and Support Resources                          | 6  |
| Hardware and Software Dependencies                      | 6  |
| Supported Phone Features                                | 7  |
| Setting Up Cisco Unified Communications                 | 10 |
| Cisco Unified Communications Manager                    |    |
| Create Phone Security Profiles                          |    |
| Create a User                                           | 14 |
| Add Device Information to CUCM                          |    |
| Configuring Rove B2 and Rove B4 Base Stations with CUCM | 23 |
| Configure Rove's Line Registration and Handset          | 23 |
| Troubleshooting the Rove B2 and Rove B4 Base Stations   | 26 |
| Verify Registration                                     |    |
| Verify That the Registration Request Displays 200 OK    | 27 |
| Verify That There Are No SIP Failures From Statistics   |    |
| View Critical SIP Events In the Syslog                  |    |

# **Before You Begin**

This guide is intended for IT administrators with admin access to Cisco<sup>®</sup> Unified Communications Manager (CUCM). This guide shows you how to deploy the Poly Rove B2 and Rove B4 base stations in a Cisco<sup>®</sup> Unified Communications Manager (CUCM) environment. Note that CUCM environments differ, and this guide doesn't account for a particular CUCM environment.

To illustrate registration steps, this guide uses Rove B2 and Rove B4 base stations in a CUCM environment, version 12.1 or later. You can use this guide to deploy Rove in CUCM environment versions 6 or later. However, the instructions and figures in this guide refer to CUCM version 12.1, and more importantly, Poly doesn't officially support anything earlier than CUCM 12.1.

You can deploy the Poly Rove DECT IP phone as a third-party device with CUCM.

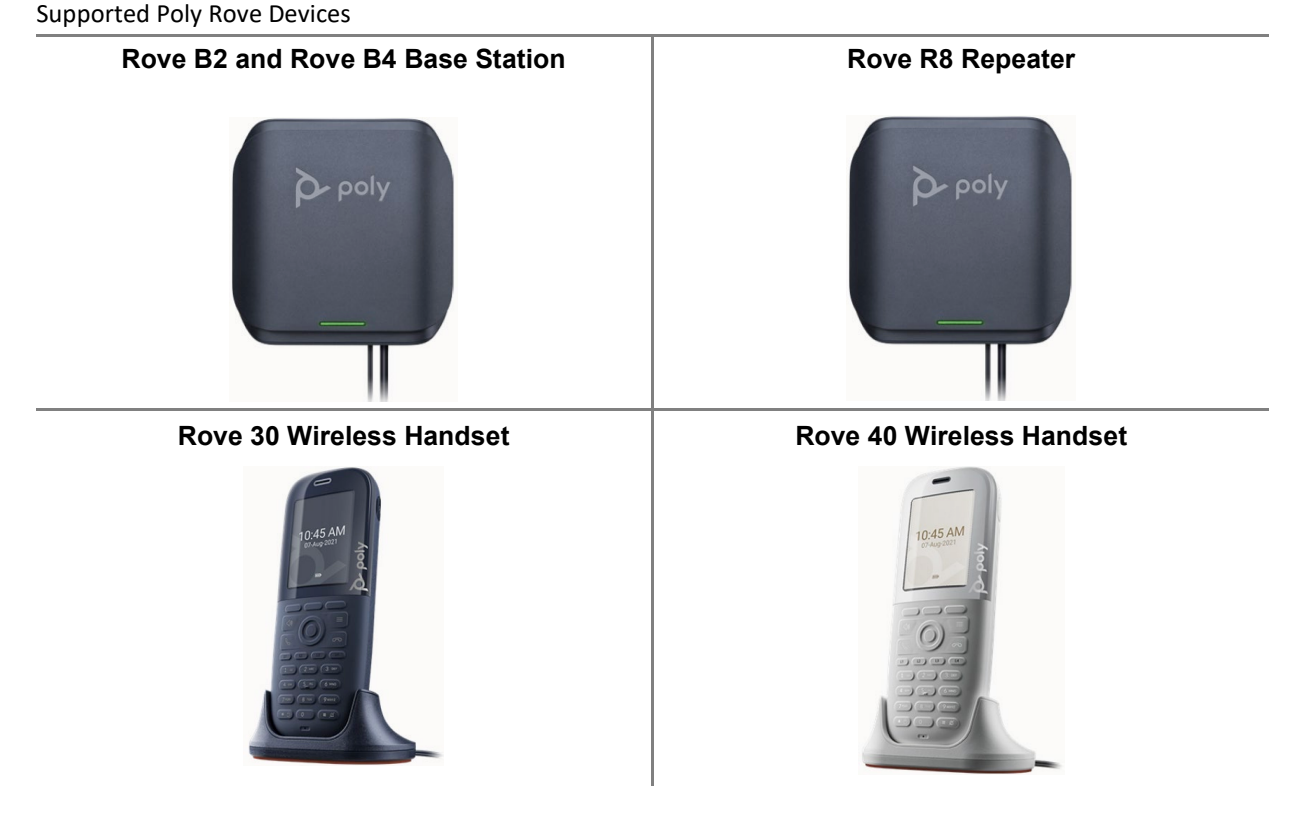

# **Privacy Policy**

Poly products and services process customer data in a manner consistent with the <u>Poly Privacy Policy</u>. Please direct comments or questions to <u>privacy@poly.com</u>.

## **Related Poly and Partner Resources**

See the following sites for information related to this product.

- The <u>Poly Online Support Center</u> is the entry point to online product, service, and solution support information including Video Tutorials, Documents & Software, Knowledge Base, Community Discussions, Poly University, and additional services.
- The <u>Poly Document Library</u> provides support documentation for active products, services, and solutions. The documentation displays in responsive HTML5 format so that you can easily access and view installation, configuration, or administration content from any online device.
- The <u>Poly Community</u> provides access to the latest developer and support information. Create an account to access Poly support personnel and participate in developer and support forums. You can find the latest information on hardware, software, and partner solutions topics, share ideas, and solve problems with your colleagues.
- The <u>Poly Partner Network</u> are industry leaders who natively integrate the Poly standards-based RealPresence Platform with their customers' current UC infrastructures, making it easy for you to communicate face-to-face with the applications and devices you use every day.
- The <u>Poly Services</u> help your business succeed and get the most out of your investment through the benefits of collaboration.

# **Getting Started**

# **Before You Begin**

## **Current Licensing**

Before deploying your Rove devices (hereafter referred to as Rove) as third-party SIP devices with CUCM, ensure that you obtain the proper licenses.

As of CUCM 8.0, each Rove registration to CUCM requires one Unified Workspace Licensing (UWL) Standard, or one User Connected Licensing (UCL) Enhanced. You don't need Device User Licenses (DULs). Contact your Cisco representative to clarify your licensing questions. For CUCM 9 and later, Rove registration uses a CUCM basic license.

## Audio Settings

For the best audio experience on your Rove phones, use codec G.722.

## **Frequently Asked Questions**

Before you begin, refer to the frequently asked questions (FAQs) to help answer questions you have about the solution.

#### What versions of CUCM are tested and supported?

Poly has tested and verified the Rove with CUCM version 12.1. Poly hasn't tested or verified Poly endpoints with any other Cisco call-control platforms, including Cisco Unified Communications Manager Express and Cisco Business Edition 6000.

#### What models of Poly SoundStation IP conference phones are compatible with CUCM?

The Poly Rove running versions 8.0.0.0033 and later are compatible with CUCM.

#### What capabilities are supported?

See Supported Phone Features for a list of all supported and unsupported features.

#### Are there important features that are not supported?

The following features aren't supported:

MoH, Busy lamp field, shared-line, call park, call group pickup, hunt group sequential, hunt group parallel, extension mobility, SRTP, Cisco phone directory (support is possible using LDAP), IM & Presence, Cisco XML Apps, Cisco Music on Hold, and Cisco MeetMe. For a full list of supported and unsupported features, see <u>Supported Phone Features</u>.

#### Does Poly Rove support Cisco Skinny Client Control Protocol (SCCP)?

Poly Rove doesn't use Cisco proprietary SCCP. SoundStation IP phones are compliant with Internet Engineering Task Force (IETF) <u>RFC 3261, SIP: Session Initiation Protocol</u> and can be used with CUCM as third-party SIP devices.

#### Are there additional fees or licensing required on the Cisco platform?

There are no additional fees for third-party SIP devices on CUCM versions supported by Poly. For more information, review the licensing information in <u>Before You Begin</u>.

## **Get Help and Support Resources**

This guide includes a <u>Related Poly and Partner Resources</u> section where you can find links to Poly product and support sites and partner sites. You can also find information about <u>The Poly Community</u>, which provides access to discussion forums you can use to discuss hardware, software, and partner solution topics with your colleagues. To register to the Poly Community, you will need to create a Poly online account.

The Poly Community includes access to Poly support personnel, as well as user-generated hardware, software, and partner solutions topics. You can view top blog posts and participate in threads on any number of recent topics.

## Hardware and Software Dependencies

Poly recommends using the latest version of Rove firmware. When deploying Rove in CUCM environments, Poly supports CUCM deployments using Rove 8.0.0.0033 and later.

| Phone                         | UC Software Release |
|-------------------------------|---------------------|
| Poly Rove B2 base station     | 8.0.0.0033          |
| Poly Rove B4 base station     | 8.0.0.0033          |
| Poly Rove 30 wireless handset | 8.0.0.0033          |
| Poly Rove 40 wireless handset | 8.0.0.0033          |
| Poly Rove R8 repeater         | 8.0.0.0001          |

#### **Poly Phones and UC Software**

Poly Rove Deployment Guide for Cisco® Unified Communications Manager (CUCM)

# **Supported Phone Features**

The following table indicates which features the Rove supports when deployed with CUCM.

#### **CUCM Features on SoundStation Phones**

| Feature                                                 | Supported / Not Supported                                                                                             |
|---------------------------------------------------------|----------------------------------------------------------------------------------------------------|
| Place and receive calls                                 | Supported                                                                                                    |
| On-hook dialing                                         | Supported                                                                                                    |
| Do Not Disturb                                          | Supported                                                                                                    |
| Call hold and resume                                    | Supported                                                                                                    |
| Call waiting                                            | Supported                                                                                                    |
| Call appearances                                        | Supported                                                                                                    |
| (Number of simultaneous calls on a single registration) | CUCM supports up to two call appearances on third-<br>party SIP devices.                                              |
| Caller ID display                                       | Supported                                                                                                    |
| Speed dial                                              | Supported                                                                                                    |
| Three-way audio conference with management options      | Supported                                                                                                    |
|                                                         | Poly phones provide conferencing from the phone itself.<br>Cisco phones provide conferencing from the CUCM<br>server. |
| Voice hunt group                                        | Supported                                                                                                    |
| Incoming call forwarding                                | Supported                                                                                                    |
| Call forward busy                                       | Supported                                                                                                    |
| Call forward no answer                                  | Supported                                                                                                    |
| Call transfer – blind and consultative                  | Supported                                                                                                    |
| Clock display                                           | Supported                                                                                                    |
| Music on Hold (MoH)                                     | Not supported                                                                                                    |
| Message Waiting Indicator (MWI)                         | Supported                                                                                                    |
| Additional Services                                     |                                                                                                    |
| Busy trigger                                            | Supported                                                                                                    |

| Missed/Placed/Received calls                                  | Supported                                                                                                    |
|---------------------------------------------------------------|----------------------------------------------------------------------------------------------------|
|                                                               | Poly phones enable you to view and dial missed, placed, and received calls from the phone interface.                                              |
| Directory-Service directory listing                           | Not supported                                                                                                    |
| Call park                                                     | Not supported                                                                                                    |
| Call group pickup, Hunt group sequential, Hunt group parallel | Not supported                                                                                                    |
| Busy Lamp Field (BLF) monitoring                              | Not supported                                                                                                    |
| Barge-In                                                      | Not supported                                                                                                    |
| Conveying microphone mute status between endpoints            | Not supported                                                                                                    |
| Provisioning and Management                                   |                                                                                                    |
| Configuration file compatibility with CUCM                    | Not supported                                                                                                    |
|                                                               | Configuration requires the use of Poly configuration files, or you can apply parameters on a per phone basis using the Web Configuration Utility. |
| Server redundancy                                             | Supported with custom configuration on phone                                                                                                    |
| Digest authentication                                         | Supported                                                                                                    |
| Phone authentication                                          | Supported                                                                                                    |
| SNMP support                                                  | Not supported                                                                                                    |
| Secure Real-time Transport Protocol (SRTP)                    | Not supported                                                                                                    |
| Codec Support                                                 |                                                                                                    |
| G.711ulaw, G.722                                              | Supported                                                                                                    |
| Unsupported CUCM Features                                     |                                                                                                    |
| Presence and buddy lists                                      | Not supported                                                                                                    |
| Instant messaging                                             | Not supported                                                                                                    |
| Cisco XML applications                                        | Not supported                                                                                                    |
| Cisco phone directory                                         | Not supported                                                                                                    |
| Cisco ad hoc conferencing                                     | Not supported                                                                                                    |

Cisco TFTP software/configuration file

Not supported

# **Setting Up Cisco Unified Communications**

The Cisco<sup>®</sup> Unified Communications Manager (CUCM) enables you to deploy and register Poly Rove B2 or Rove B4 base stations. Use this section to set up a CUCM environment for your Poly Rove phones. For information and documentation specific to Poly Rove DECT IP phones, see <u>Poly Rove DECT IP</u> Phones on the Poly Online Support Center.

## **Cisco Unified Communications Manager**

This section uses a Rove B4 base station as an example. You must complete three procedures to set up Cisco Unified Communications Manager for Poly Rove DECT IP phones:

- Create phone security profiles.
- Create a user for each phone.
- Add device information to the CUCM manager.

## **Create Phone Security Profiles**

Set Rove's security profiles (optional for all Poly devices). If you don't use security profiles, the device authenticates with a username and extension only, no password.

To create phone security profiles:

1 Open a Cisco Unified Communications Manager web administration session and enter your username and password when prompted.

2 Select System > Security > Phone Security Profile.

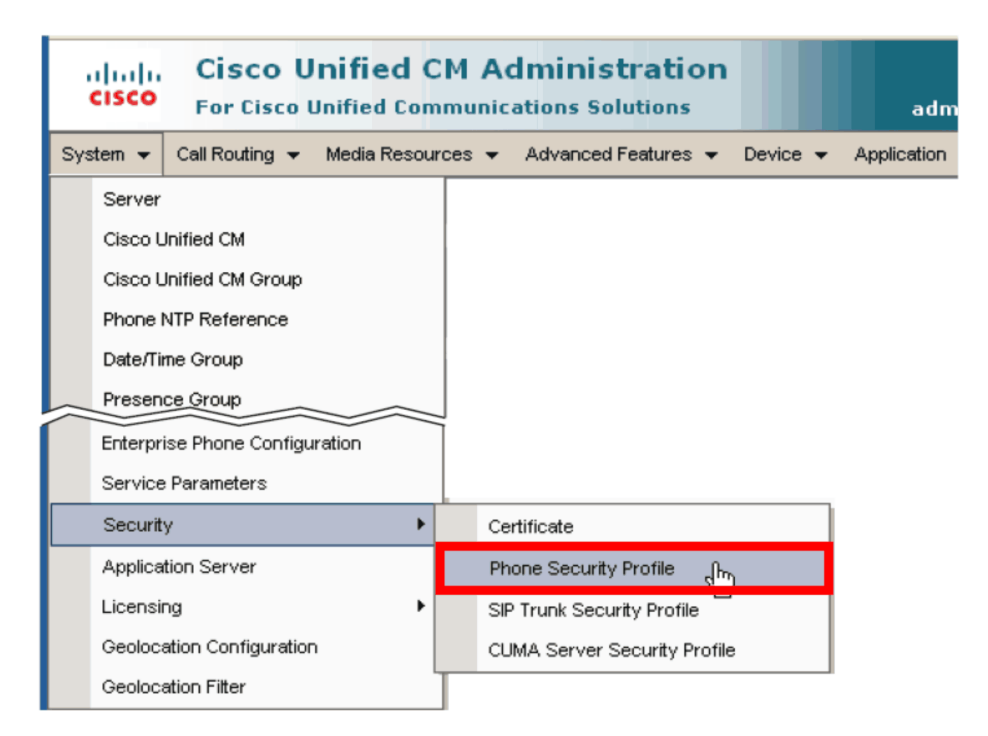

3 Click Add New.

| ahaha<br>cisco | Cisco Unified CM /<br>For Cisco Unified Commun | Administration                        |               | Nav<br>administrator     | igation Cisco Unifie |
|----------------|------------------------------------------------|---------------------------------------|---------------|--------------------------|----------------------|
| System 👻       | Call Routing 👻 Media Resources                 | <ul> <li>Advanced Features</li> </ul> | Device 👻      | Application 👻 User Ma    | anagement 👻 Help 👻   |
| Find and       | ist Phone Security Profiles.                   |                                       |               |                          |                      |
| 🛟 Add N        | ew                                             |                                       |               |                          |                      |
| Phone 9        | ecurity Profile                                |                                       |               |                          |                      |
| Find Phon      | Security Profile where Name                    | 💌 begins with 💌                       |               | Find                     | Clear Filter 🕂 🕂     |
|                | No                                             | active query. Please ente             | er your searc | h criteria using the opt | tions above.         |
| Add Ne         | ~~~~~~~~~~~~~~~~~~~~~~~~~~~~~~~~~~~~~~         |                                       |               |                          |                      |

4 Choose Third-party SIP Device (Advanced) and click Next.

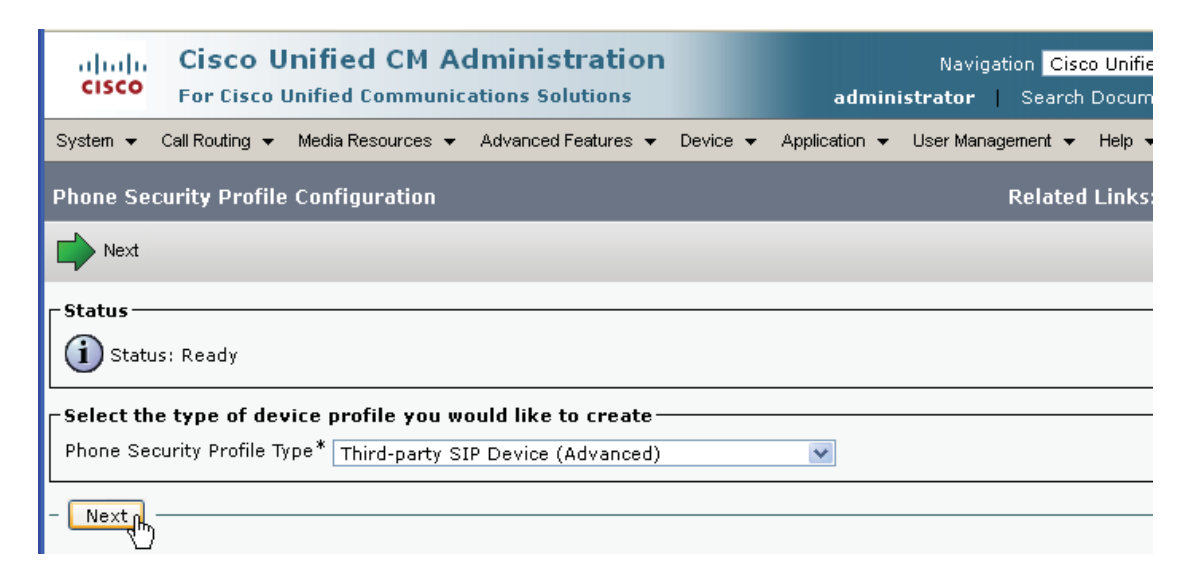

- 5 Under Phone Security Profile Information, complete the following fields.
  - > In **Name**, enter a profile name for your system.
  - (Optional) Enter a Description.

| System - Call Routing         | y           Media Resources       |  |  |
|-------------------------------|-----------------------------------|--|--|
| Phone Security Pro            | file Configuration                |  |  |
| Save                          |                                   |  |  |
| Status                        |                                   |  |  |
| i Status: Ready               |                                   |  |  |
| ⊢ Phone Security Pro          | file Information                  |  |  |
| Product Type:                 | Third-party SIP Device (Advanced) |  |  |
| Device Protocol:              | SIP                               |  |  |
| Name*                         | Poly Rove                         |  |  |
| Description                   | Poly Rove DECT                    |  |  |
| Nonce Validity Time*          | * 600                             |  |  |
| Transport Type*               | TCP+UDP V                         |  |  |
| Senable Digest Authentication |                                   |  |  |
| □ Parameters used in          | Phone                             |  |  |
| SIP Phone Port* 5060          |                                   |  |  |
|                               |                                   |  |  |
| Save                          |                                   |  |  |

6 Click Save.

In the status bar near the top of the page, the message Add Successful displays.

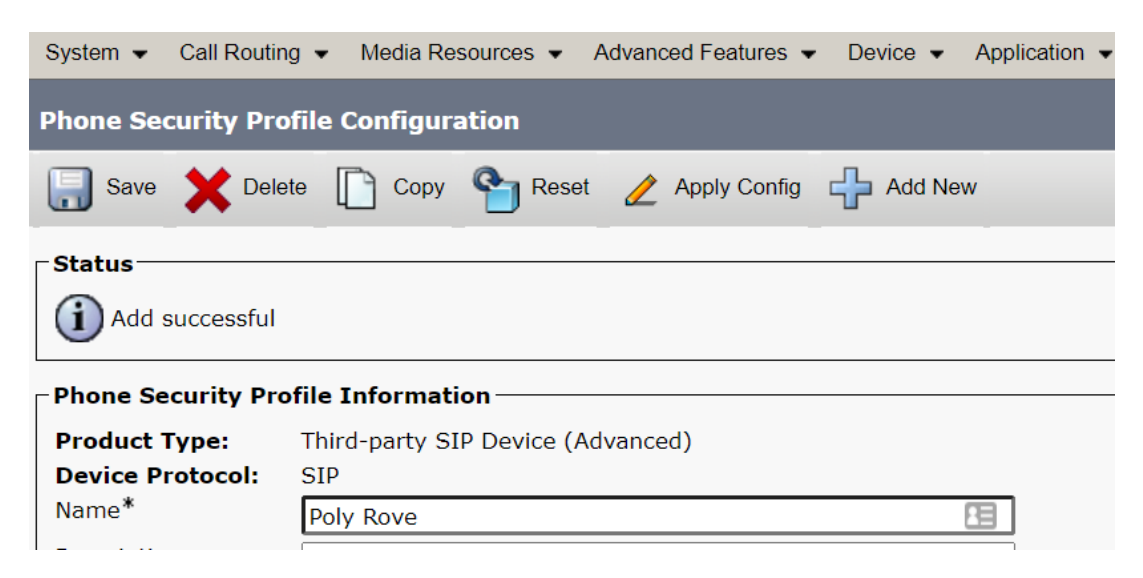

### Create a User

After you create phone security profiles, create a user for each Poly Rove DECT IP phone.

To create a user:

1 Select User Management > End User.

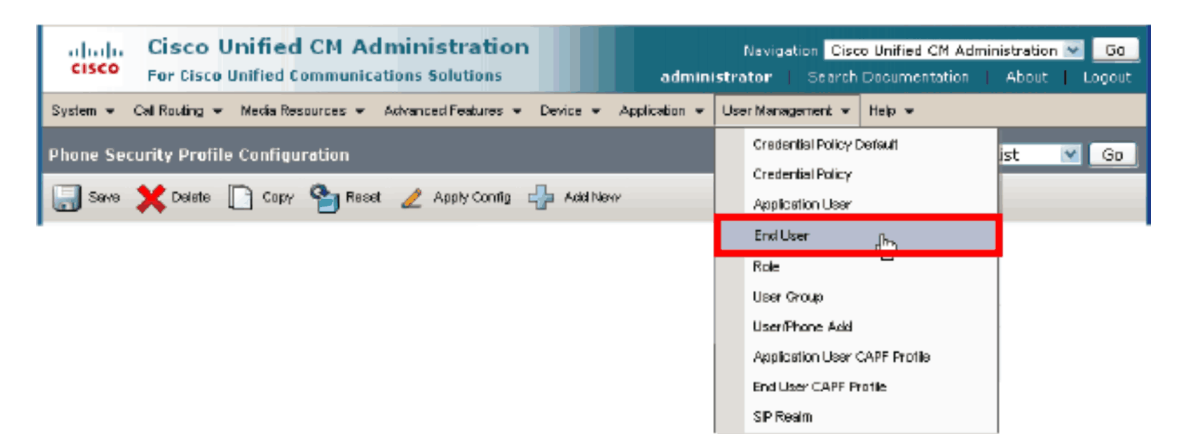

2 Click Add New.

| ahaha<br>cisco                                                     | Cisco Unified CM Administration       Navigation       Cisco Unified CM Administration       Go         For Cisco Unified Communications Solutions       administrator       Search Documentation       About       Logout |  |  |  |
|--------------------------------------------------------------------|----------------------------------------------------------------------------------------------------|--|--|--|
| System 👻                                                           | Call Routing 👻 Media Resources 👻 Advanced Features 👻 Device 👻 Application 👻 User Management 👻 Help 👻                                                                                                    |  |  |  |
| End User                                                           | Configuration                                                                                                    |  |  |  |
| 🕂 Add Ne                                                           | w                                                                                                    |  |  |  |
| _ Status —                                                         | r Status                                                                                                    |  |  |  |
| (1) O records found                                                |                                                                                                    |  |  |  |
| User                                                               |                                                                                                    |  |  |  |
| Find User where First name 💌 begins with 🔍 🛛 Find Clear Filter 🗣 🚍 |                                                                                                    |  |  |  |
|                                                                    | No active query. Please enter your search criteria using the options above.                                                                                                    |  |  |  |
| Add Nev                                                            | v                                                                                                    |  |  |  |

3 In the User ID text box, enter a user ID according to system and account policies. In this example, the username is PolyRove1.

Poly Rove Deployment Guide for Cisco® Unified Communications Manager (CUCM)

| Cisco Un<br>For Cisco Uni | nified CM Administration                                   |                   |  |
|---------------------------|------------------------------------------------------------|-------------------|--|
| System - Call Routing -   | Media Resources - Advanced Features - Device - Application | 👻 User Management |  |
| End User Configuration    |                                                            |                   |  |
| 🔚 Save 🗙 Delete 🚽         | Add New                                                    |                   |  |
| i Status: Ready           |                                                            |                   |  |
| User Information          |                                                            |                   |  |
| User Status               | Enabled Local User                                         |                   |  |
| User ID*                  | PolyRove1                                                  | ]                 |  |
| Password                  | •••••                                                      | Edit Credential   |  |
| Confirm Password          |                                                            |                   |  |
| Self-Service User ID      |                                                            |                   |  |
| PIN                       | Edit Credential                                            |                   |  |
| Confirm PIN               | •••••                                                      | <u> </u>          |  |
| Last name*                | PolyRove1                                                  |                   |  |
| Middle name               |                                                            |                   |  |

Note: If you cannot add a user here, verify that your system is integrated with Lightweight Directory Access Protocol (LDAP). If so, use an existing user ID to associate the phone to an existing user, or create a new user ID for this phone. If your CUCM is integrated with an LDAP directory, you can add users using the LDAP directory itself.

- 4 In the Last Name field, enter a last name.
- 5 In the **Digest Credentials** field and the **Confirm Digest Credentials** field, enter the digital credentials for the phone.

| Manager User ID            |                                                                 |
|----------------------------|-----------------------------------------------------------------|
| Department                 |                                                                 |
| User Locale                | < None >                                                        |
| Associated PC/Site Code    |                                                                 |
| Digest Credentials         | ••••••                                                          |
| Confirm Digest Credentials | ••••••                                                          |
| User Profile               | Use System Default( "Standard (Factory Default) Us View Details |
| User Rank*                 | 1-Default User Rank                                             |

The password is used with the User ID as the authentication password in the phone's configuration file or when entering the line registration information with the Web Configuration.

| End User Configuration |                    |                 |  |
|------------------------|--------------------|-----------------|--|
| Save 🔀 Delete 🚽        | Add New            |                 |  |
| Status                 |                    |                 |  |
| Update successful      |                    |                 |  |
| User Information       |                    |                 |  |
| User Status            | Enabled Local User |                 |  |
| User ID*               | PolyRove1          |                 |  |
| Password               | •••••              | Edit Credential |  |
| Confirm Password       | •••••              |                 |  |
| Self-Service User ID   |                    |                 |  |
| PIN                    | •••••              | Edit Credential |  |
| Confirm PIN            | •••••              |                 |  |
| Last name *            | PolyRove1          | ,<br>]          |  |
| Middle name            |                    |                 |  |

6 Click Save.

In the status bar near the top of the page, the message Update Successful displays.

## Add Device Information to CUCM

After you create users, add device information to CUCM.

To add device information to CUCM:

1 Select **Device > Phone** and click **Add New**.

| Cisco Unified CM Administration<br>For Cisco Unified Communications Solutions | Navigation Cisco Unified CM Administration 💙 Go<br>administrator   Search Documentation   About   Logout |
|-------------------------------------------------------------------------------|----------------------------------------------------------------------------------------------------|
| System ▼ Call Routing ▼ Media Resources ▼ Advanced Features ▼                 | Device - Application - User Management - Help -                                                          |
| End User Configuration                                                        | CTI Route Point<br>Gatekeeper                                                                            |
| Status<br>i Update successful                                                 | Phone m                                                                                                  |
| User Information                                                              | Device Settings                                                                                          |

2 In Phone Type, choose Third-party SIP Device (Advanced) if using the Trio with the Trio Visual+ and video calls. Choose Third-party SIP Device (Basic) if doing voice only. Then, click Next.

| ahaha<br>cisco | Cisco Unified CM Administration<br>For Cisco Unified Communications Solutions | Navigation <mark>Cisco Unified CM</mark><br>administrator   Search Documentati |
|----------------|-------------------------------------------------------------------------------|--------------------------------------------------------------------------------|
| System 👻       | Call Routing 👻 Media Resources 👻 Advanced Features 👻                          | Device 👻 Application 👻 User Management 👻 Help                                  |
| Add a Nev      | v Phone                                                                       | Related Links: Bac                                                             |
| Next           |                                                                               |                                                                                |
| Status —       | ıs: Ready                                                                     |                                                                                |
| _ Select th    | e type of phone you would like to create                                      |                                                                                |
| Phone Ty       | pe <sup>*</sup> Third-party SIP Device (Advanced)                             | <b>v</b>                                                                       |
| - Next (h)     | )                                                                             |                                                                                |

**3** Enter the device information in the fields shown on the Device Information screen. Many of the fields provide choices in a drop-down menu. Descriptions of the fields are listed following the illustration.

| Device Information                         |                                        |          |                                       |
|--------------------------------------------|----------------------------------------|----------|---------------------------------------|
| Device is Active                           |                                        |          |                                       |
| Device is not trusted                      |                                        |          |                                       |
| MAC Address *                              | 64167FF4C86E                           |          |                                       |
| Description                                | 64167FF4C86E                           |          |                                       |
| Device Pool*                               | Default                                | ~        | View Details                          |
| Common Device Configuration                | < None >                               | ¥ !      | View Details                          |
| Phone Button Template*                     | Third-party SIP Device (Advanced)      | ~        |                                       |
| Common Phone Profile*                      | Standard Common Phone Profile          | <b>~</b> | View Details                          |
| Calling Search Space                       | < None >                               | ~        |                                       |
| AAR Calling Search Space                   | < None >                               | ~        |                                       |
| Media Resource Group List                  | < None >                               | ~        |                                       |
| Location*                                  | Hub_None                               | ~        |                                       |
| AAR Group                                  | < None >                               | ~        |                                       |
| Device Mobility Mode*                      | Default                                | <b>~</b> | View Current Device Mobility Settings |
| Owner                                      | User O Anonymous (Public/Shared Space) |          |                                       |
| Owner User ID*                             | PolyRove1                              | ~        |                                       |
| Mobility User ID                           | < None >                               | ~        |                                       |
| Use Trusted Relay Point*                   | Default                                | ~        |                                       |
| Always Use Prime Line*                     | Default                                | ~        |                                       |
| Always Use Prime Line for Voice Message*   | Default                                | ~        |                                       |
| Geolocation                                | < None >                               | ~        |                                       |
| Retry Video Call as Audio                  |                                        |          |                                       |
| □ Ignore Presentation Indicators (internal | calls only)                            |          |                                       |
| Logged Into Hunt Group                     |                                        |          |                                       |
| Remote Device                              |                                        |          |                                       |

- In the MAC Address field, enter the MAC Address of the Rove base station. You can find the MAC address on a label on the bottom of the Rove base station. For CUCM, a MAC address is an arbitrary way to identify a third-party SIP device. However, Poly recommends using the phone's MAC address to ensure you give each device a unique identifier and common format.
- > (Optional) In the **Description** field, enter a description.
- In Device Pool, choose the device pool you're using for your Cisco Unified Communications Manager system phones.
- In Phone Button Template, select Third-party SIP Device (Advanced) or Third-party SIP Device (Basic) as appropriate.
- > (Optional) In **Calling Search Space**, select a calling search space for the phone.
- > In **Location**, select a location for the phone.
- 4 Configure the following settings in **Protocol Specific Information**.

| ſ | Protocol Specific Information —  |                                      |   |              |
|---|----------------------------------|--------------------------------------|---|--------------|
|   | BLF Presence Group*              | Standard Presence group              | ~ |              |
|   | MTP Preferred Originating Codec* | 711ulaw                              | ~ |              |
|   | Device Security Profile*         | Poly Rove                            | ~ |              |
|   | Rerouting Calling Search Space   | < None >                             | ~ |              |
|   | SUBSCRIBE Calling Search Space   | < None >                             | ~ |              |
|   | SIP Profile*                     | Standard SIP Profile - Phone Devices | ~ | View Details |
|   | Digest User                      | PolyRove1                            | ~ |              |
|   | Media Termination Point Require  | ed                                   |   |              |
|   | Unattended Port                  |                                      |   |              |
|   | Require DTMF Reception           |                                      |   |              |
|   | Allow Presentation Sharing usir  | g BFCP                               |   |              |
|   | Allow iX Applicable Media        | -                                    |   |              |
| L |                                  |                                      |   |              |

- In Device Security Profile, select the profile you created in step 5 of the procedure <u>Create</u> <u>Phone Security Profiles</u>.
- > In **Rerouting Calling Search Space**, choose an option to enable call forwarding on the phone.
- > In **SIP Profile**, enter the SIP profile you want to use.
- In Digest User, select the user you created in step 2 of the procedure <u>Create a User</u>. In this example, the user is PolyRove1.
- 5 Click Save.

In the status bar near the top of the page, the message Update Successful displays.

6 Click Apply Configuration.

The following status message displays.

| Apply Configuration                                                                                                    |
|----------------------------------------------------------------------------------------------------|
| _ Status                                                                                                    |
| i Status: Ready                                                                                                    |
| Apply Configuration Information                                                                                                    |
| Selected Device: SEP64167FF4C86E (64167FF4C86E; Third-party SIP Device (Advanced))                                                                                                    |
| Note:<br>Please save the configuration before continuing. When you click apply config, the device may go through a<br>restart. When restart is initiated, calls in progress may be dropped but connected calls will be preserved<br>unless the device pool includes SIP trunks. |
| OK Cancel                                                                                                    |

- 7 Click OK to continue.
- 8 In the Association Information area on the left side of the window, add a new directory number (DN) by clicking on the Line [1] Add a new DN link.

```
-Association Information-
                                                                               Modify Button Items
                                               •ms Line [1] - Add a new DN
                1
                                              The Line [2] - Add a new DN
                2
                                               The State State St
                3
                                              The Line [4] - Add a new DN
                4
                5
                                               The [5] - Add a new DN
                                              Line [6] - Add a new DN
                6
                                              Line [7] - Add a new DN
                7
                                              <u>Eine [8] - Add a new DN</u>
                8
```

The Directory Number Information screen displays.

**9** Enter the directory number information in the fields shown in the Directory Number Information screen. Some of the fields provide choices in a drop-down menu. Descriptions of the fields are listed following the illustration.

| Directory Number Inform       | ation                  |                      |
|-------------------------------|------------------------|----------------------|
| Directory Number*             | 4805550001             | Urgent Priority      |
| Route Partition               | < None > V             |                      |
| Description                   | Rov Test Account - JOV |                      |
| Alerting Name                 | Rov Test Account - JOV |                      |
| ASCII Alerting Name           | Rov Test Account - JOV |                      |
| External Call Control Profile | < None > V             |                      |
| Associated Devices            | SEP64167FF4C86E        |                      |
|                               |                        | Edit Device          |
|                               |                        | Edit Line Appearance |
|                               |                        |                      |
|                               | **                     |                      |

- > In Directory Number, enter a phone extension. The example uses extension 4805550001.
- > In **Route Partition**, select a route partition.
- > In Alerting Name, enter an alerting name. The example uses Rov Test Account JOV.
- ASCII Alerting Name is automatically populated with the value you enter in Alerting Name. The example uses Rov Test Account JOV.

**10** Set **Voice Mail Profile** to the Cisco Unified Communications Manager system requirements. The following example shows the default settings.

| ſ | -Directory Number Settings —  |                         |   |                                     |
|---|-------------------------------|-------------------------|---|-------------------------------------|
|   | Voice Mail Profile            | < None >                | ¥ | (Choose <none> to use system</none> |
|   | Calling Search Space          | < None >                | ¥ |                                     |
|   | Presence Group*               | Standard Presence group | ¥ |                                     |
|   | User Hold MOH Audio Source    | < None >                | ¥ |                                     |
|   | Network Hold MOH Audio Source | < None >                | ¥ | U                                   |
| I |                               |                         |   |                                     |

**11** In the **Call Forward and Call Pickup Settings** screen, set values for your system. This example shows the default screen and settings.

|                                     | Voice<br>Mail     | Destination        | Calling Search     | Space      |
|-------------------------------------|-------------------|--------------------|--------------------|------------|
| Calling Search                      | n Space Activatio | n Policy           | Use System Default | ~          |
| Forward All                         | or 📃              |                    | < None >           | *          |
| Secondary Ca                        | Illing Search Spa | ce for Forward All | < None >           | ~          |
| Forward<br>Busy<br>Internal         | or                |                    | < None >           | ×          |
| Forward<br>Busy<br>External         | or                |                    | < None >           | <b>v</b>   |
| Forward No<br>Answer<br>Internal    | or                |                    | < None >           | ×          |
| Forward No<br>Answer<br>External    | or                |                    | < None >           | ×          |
| Forward No<br>Coverage<br>Internal  | or                |                    | < None >           | ~          |
| Forward No<br>Coverage<br>External  | or                |                    | < None >           | ×          |
| Forward on<br>CTI Failure           | or 📃              |                    | < None >           | *          |
| Forward<br>Unregistered<br>Internal | or                |                    | < None >           | ~          |
| Forward<br>Unregistered<br>External | or                |                    | < None >           | ×          |
| No Answer Ring                      | g Duration (secor | nds)               |                    |            |
| Call Pickup Gro                     | up                | < None >           | ~                  | $\searrow$ |

12 Enter the following information for Line 1 of your device.

- In Display (Internal Caller ID), enter a caller ID. This example uses the caller ID PolyRove1. The caller ID you enter here displays on the recipient's phone when receiving a call from the SoundStation IP phone.
- In ASCII Display (Internal Caller ID), enter a caller ID. This example uses the caller ID PolyRove1.

| Line 1 on Device SEP6416           | 57FF4C86E                                                                    |     |
|------------------------------------|------------------------------------------------------------------------------|-----|
| Display (Caller ID)                | PolyRove1<br>receiving a call may not see the proper identity of the caller. | _ c |
| ASCII Display (Caller ID)          | PolyRove1                                                                    |     |
| External Phone Number<br>Mask      |                                                                              |     |
| Monitoring Calling<br>Search Space | < None >                                                                     |     |

13 Enter the following information in Multiple Call/Call Waiting Settings for your device.

In Maximum Number of Calls, enter a value for your environment. Note that Rove supports a maximum of two calls.

In Busy Trigger, enter a value for your environment. Busy Trigger defines the maximum number of simultaneous call appearances—active, busy, and on-hold calls—the device can support before additional calls receive a busy signal. Currently CUCM supports a maximum of two call appearances for third-party SIP devices.

| -Multiple Call/Call Waiting Settings on Dev                  | ice SEP0004F2BF001D |  |
|--------------------------------------------------------------|---------------------|--|
| Note:The range to select the Max Number of calls is:<br>1-16 |                     |  |
| Maximum Number of Calls*                                     | 2                   |  |
| Busy Trigger*                                                | 2                   |  |
|                                                              | Calls)              |  |

#### 14 Click Save.

In the status bar near the top of the page, the message Update Successful displays.

You have successfully added device information to the CUCM manager.

# Configuring Rove B2 and Rove B4 Base Stations with CUCM

This section uses a Rove B4 base station as an example.

## **Configure Rove's Line Registration and Handset**

This procedure sets Rove's line registration that you created in the previous procedure.

To configure the line registration and handset:

- 1 Ensure that the Rove handset is paired to the base station. For more information, refer to the <u>Poly</u> <u>Rove DECT IP Phone Administrator Guide 8.0.0</u>.
- 2 Obtain the IP address of the base station. On the Rove handset, select **Menu** and type \* **4 7** \* A list of base station MAC addresses and corresponding IP addresses displays on the handset.

| .oll              |              | 1 🚥     |  |
|-------------------|--------------|---------|--|
|                   | IP sea       | rch     |  |
| MAC               | : 64:16:7F:F | 4:C8:2F |  |
| IP: 10.242.15.108 |              |         |  |
| MAC               | : 64:16:7F:F | 4:C8:6E |  |
| IP: 1             | 0.242.15.107 |         |  |

- **3** On your computer web browser, use the IP address found in the previous step to connect to the Rove base station web admin interface and sign in as administrator. The default username is admin/password admin.
- 4 Once you're logged into the web admin interface of the Rove base station, go to to **Service Providers | ITSP Profile A | SIP** and configure the following settings:
  - Clear the **ProxyServer** default check box and enter the FQDN or IP address of the CUCM registration server.
  - > Clear the **ProxyServerPort** check box and enter **5060**.
  - > Clear the ProxyServerTransport check box and select TCP.

| ρoly                |                      | Logout User Login Ro     | rboot F  | force Reboot |
|---------------------|----------------------|--------------------------|----------|--------------|
| Setup Wizard        | SIP                  | ITSP F                   | Profile  |              |
| + Status            | Parameter Name       | Value                    | Default  |              |
| + System Management |                      |                          |          |              |
| Service Providers   | ProxyServer          | na1-cucm-1.mypolycom.com |          | 0            |
| Common Settings     | ProxyServerPort      | 5060                     | ] 🗆      | 0            |
| Directory Service   | ProxyServerTransport | ТСР 🗸                    | ] 🖸      | 0            |
| - ITSP Profile A    | X_SignalTCPPort      |                          | <        | 0            |
| General             | X_OneTCPConnPerExt   |                          | <        | 0            |
| SIP                 | X_ServerAlias        |                          |          | 0            |
| RTP                 | OutboundProxy        |                          |          | 0            |
| + ITSP Profile B    | OutboundProxyPort    |                          |          | 0            |
| + ITSP Profile C    | X_OutboundProxyMode  | All SIP requests         |          | 0            |
| TTED Brofile D      | X RegisterEnable     | 12 C                     | <b>V</b> | 0            |

- 5 Click Submit. Otherwise, your changes will be lost.
- 6 On the **Configuration Updated Screen**, click the **Return** button to continue the configuration process. Don't reboot the system.

| Configuration Updated.                      | Config |
|---------------------------------------------|--------|
| New configuration will take effect shortly. |        |
| Return                                      |        |

- 7 Go to to Voice Services | SP1 Service and configure the following settings:
  - > Clear the Enable default check box and check the value to enable the service.
  - Clear the X-ServProvProfile check box and select A to associate to ITSP Profile A configured in the previous step.
  - > Clear the X\_Handset check box and select 1 to associate it with the appropriate Rove handset.
  - Under SIP Credentials, clear the AuthUserName check box and enter the CUCM digest username.
  - > Clear the AuthPassword check box and enter the CCUM digest password.
  - > Clear the URI and enter the Directory Number (DN) of the CUCM phone account.

Poly Rove Deployment Guide for Cisco® Unified Communications Manager (CUCM)

| ρoly                                  |                       | Logout User Login F                          | Reboot Fe | orce Reboot |
|---------------------------------------|-----------------------|----------------------------------------------|-----------|-------------|
| Setup Wizard                          | SP1 Service®          | SP1                                          | Servi     | ce          |
| + Status                              | Parameter Name        | Value                                        | Default   | Current     |
| <ul> <li>System Management</li> </ul> | Fachle                |                                              |           | -           |
| <ul> <li>Service Providers</li> </ul> | Enable                |                                              |           |             |
| <ul> <li>Voice Services</li> </ul>    | X_DisplayNumber       |                                              |           |             |
| <ul> <li>SP Services 1-50</li> </ul>  | X_LineName            |                                              |           |             |
| SP1 Service                           | X_PrefSipID           |                                              |           | 0           |
| SP2 Service                           | X_ServProvProfile     | A                                            |           | 0           |
| SP3 Service                           | X_IncomingRingTimeOut | 60                                           |           | 0           |
| SP4 Service                           | X_Handset             | 1                                            |           | 0           |
| SP5 Service                           |                       |                                              |           |             |
| SP6 Service                           | SP1 Service Status    |                                              |           |             |
| SP7 Service                           |                       |                                              |           |             |
| SP8 Service                           | Parameter Name        | Value                                        | Default   |             |
| SP9 Service                           | Status                | Registered (server=na1-cucm-1.mypolycom.com) |           | 0           |
| SP10 Service                          |                       |                                              |           |             |
| SP11 Service                          | SID Credentials       |                                              |           |             |
| SP12 Service                          |                       |                                              |           |             |
| SP13 Service                          | Parameter Name        | Value                                        | Default   |             |
| SP14 Service                          | AuthliserName         | PolyBoye1                                    |           | 0           |
| SP15 Service                          | AuthPassword          |                                              |           | 0           |
| SP16 Service                          |                       | 4805550001                                   |           | 0           |
| SP17 Service                          | V. VeilleerName       | 40000001                                     |           |             |
| SP18 Service                          | A_ASIOSerivaria       |                                              |           |             |
| SP19 Service                          | A_ASIPASSWOLU         |                                              |           |             |

8 Save the settings and reboot the base station.

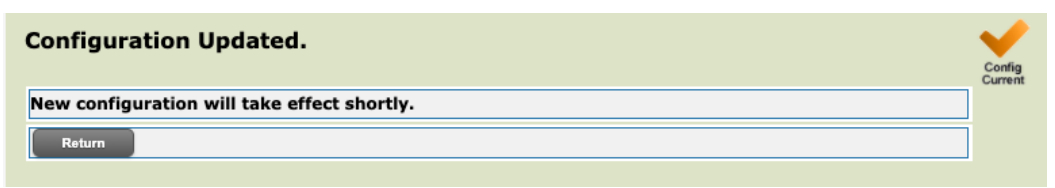

# Troubleshooting the Rove B2 and Rove B4 Base Stations

This section provides a few ways to troubleshoot the Rove B2 and Rove B4 base stations if they aren't properly registering to CUCM.

# **Verify Registration**

You can confirm that the Rove B2 and Rove B4 base stations are successfully registered in the CUCM administration console and on the handset.

To verify registration:

- 1 Verify that the Rove is registered on CUCM Administration console.
  - Select Device and Phone in the CUCM Administration console and search for the Rove's device name. You will see **Registered** under **Status**.

| cisco      | Cisco Unifie<br>For Cisco Unified C                                                              | d CM Admi                   | inistration<br>Solutions |                                 |                   |              |                     | administ    | Navigation<br>rator Searc | Cisco Unified CM A | Administr<br>Abou | ation 💙 🛛 Go                                                                                                    |
|------------|--------------------------------------------------------------------------------------------------|-----------------------------|--------------------------|---------------------------------|-------------------|--------------|---------------------|-------------|---------------------------|--------------------|-------------------|----------------------------------------------------------------------------------------------------|
| System 👻   | Call Routing 👻 Media                                                                             | Resources - Ad              | ivanced Features 👻 D     | evice 👻 Appl                    | lication 👻 User M | anagement 👻  | Bulk Administration | ✓ Help ▼    |                           |                    |                   |                                                                                                    |
| Find and   | Find and List Phones Related Links: Actively Logged In Device Report 🛩 G                         |                             |                          |                                 |                   |              |                     |             |                           |                    |                   |                                                                                                    |
| Add N      | 🕂 Add New 🌐 Select All 🔛 Clear All 🙀 Delete Selected 🍄 Reset Selected 🥒 Apply Config to Selected |                             |                          |                                 |                   |              |                     |             |                           |                    |                   |                                                                                                    |
| - Status - |                                                                                                  |                             |                          |                                 |                   |              |                     |             |                           |                    |                   |                                                                                                    |
| (i) 1 red  | cords found                                                                                      |                             |                          |                                 |                   |              |                     |             |                           |                    |                   |                                                                                                    |
|            |                                                                                                  |                             |                          |                                 |                   |              |                     |             |                           |                    |                   |                                                                                                    |
| Phone      | (1 - 1 of 1)                                                                                     |                             |                          |                                 |                   |              |                     |             |                           | Row                | vs per P          | age 50 ∨                                                                                                    |
| Find Phon  | e where Device Name                                                                              | <u> </u>                    | ✓ begins with ✓ SE       | P64167FF4C8<br>elect item or er | 6E Find           | Clear Filter | 4                   |             |                           |                    |                   |                                                                                                    |
|            | Dev                                                                                              | ice Name(Line) <sup>▲</sup> | Description              | Device Pool                     | Device Protocol   | Status       | Last Registered     | Last Active | Unified CM                | IPv4 Address       | Сору              | Super Copy                                                                                                    |
|            | SEP6                                                                                             | 4167FF4C86E                 | 64167FF4C86E             | Default                         | SIP               | Registered   | Now                 |             | na1-cucm-1                | 10.242.15.108      | ß                 | r de la companya de la companya de l |
| Add Nev    | w Select All Clear                                                                               | All Delete Selec            | ted Reset Selected       | Apply Conf                      | ig to Selected    |              |                     |             |                           |                    |                   |                                                                                                    |

- 2 Verify that the Rove is registered from the handset.
  - > The Rove handset displays the CUCM DN at the top of the screen.

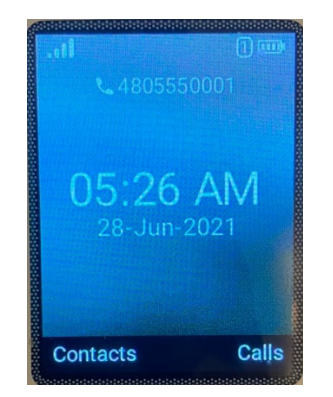

3 Verify that the Rove is registered from the Base Station Service Status.

On the Rove base station's web admin interface, select Status and Service Status. Under SP Service Status, you will see the extensions registered and the server they're registered to.

| poly                   |                            |                |                                  | Logout User Login                                    | Reboot Force Reboot |
|------------------------|----------------------------|----------------|----------------------------------|------------------------------------------------------|---------------------|
| Setup Wizard           | Call Status                |                |                                  | Service S                                            | ummary V            |
| System Status          | Name                       |                |                                  | Value                                                |                     |
| Service Status         | Active calls               | 0              |                                  |                                                      |                     |
| + System Management    | Local RTP Connections      | 0              |                                  |                                                      |                     |
| Service Providers      | System-wide RTP            | 0              |                                  |                                                      |                     |
| + Voice Services       | Connections                |                |                                  |                                                      |                     |
| + Alarm<br>+ Line Kevs | SP Service State           | IS             |                                  |                                                      |                     |
| + Platform             | Index Extension            | Display Number | SP Service                       | Server                                               | Handset             |
|                        | 1 480555000<br>2 480555000 | 2              | SP1 Registered<br>SP2 Registered | na1-cucm-1.mypolycom.com<br>na1-cucm-1.mypolycom.com | 1 2                 |

## Verify That the Registration Request Displays 200 OK

When the registration request is successful, 200 OK displays in the SIP Log.

To verify that you're getting a 200 OK from the registration request:

- 1 Select Platform and SIP log.
- 2 Confirm that 200 OK is displayed in the log.

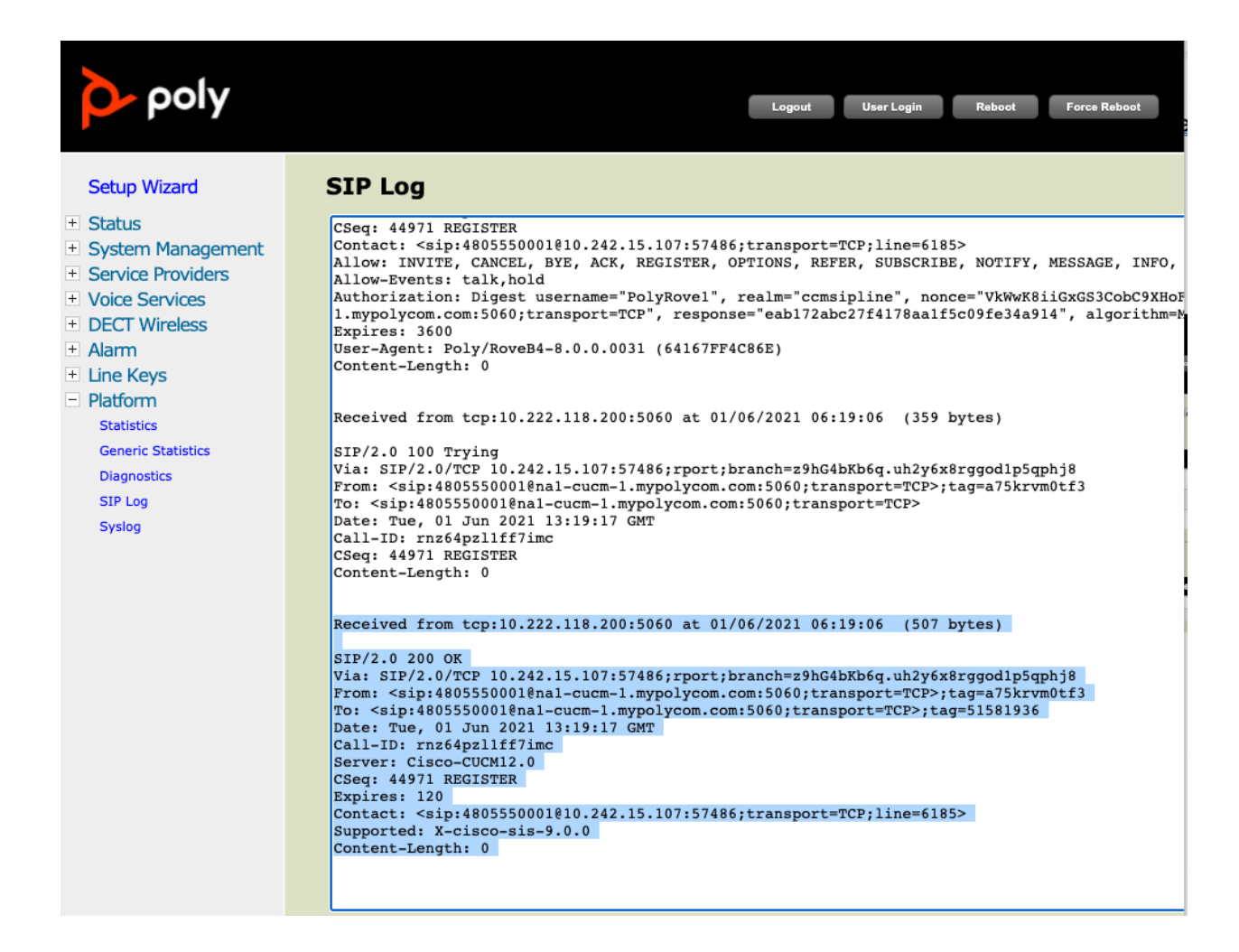

## Verify That There Are No SIP Failures From Statistics

You can verify whether SIP failures have occurred by viewing the Statistics.

To verify that there are no SIP failures from Statistics:

Select Platform and Statistics.

| οly                                              |                                                       |                                   |                    |      |                     |        | (         | Logout    | User Login | Reboot  |
|--------------------------------------------------|-------------------------------------------------------|-----------------------------------|--------------------|------|---------------------|--------|-----------|-----------|------------|---------|
| Setup Wizard                                     | Statistics                                            |                                   |                    |      |                     |        |           |           |            |         |
| + Status                                         | Export Cle                                            | ar                                |                    |      |                     |        |           |           |            |         |
| System Management                                |                                                       |                                   |                    |      |                     |        |           |           |            |         |
| Service Providers     Horice Services            | Veron System / Calls / Repeater / DECT / Call guality |                                   |                    |      |                     |        |           |           |            |         |
| + DECT Wireless                                  |                                                       |                                   |                    |      |                     |        |           |           |            |         |
| ± Alarm                                          | Base Station                                          | Operation/                        | n/ DECT            | Busy | Busy                | SIP    | P Handset |           | Free       | Source  |
| ± Line Keys                                      | Name Duration<br>D-H:M:S                              |                                   | D-H:M:S            |      | Duration<br>D-H:M:S | Failed | Removed   | Searching | Running    | Changed |
| <ul> <li>Platform</li> <li>Statistics</li> </ul> | 10.242.15.107<br>South Corner Office                  | 63-21:27:46/<br>70-07:32:54       | 63-21:27:33        | 0    | 0-00:00:00          | 0      | 0         | 1         | 1          | 2       |
| Generic Statistics                               | 10.242.15.108<br>North Corner Office                  | 8-12:57:35/<br>70-07:13:14        | 8-12:57:14         | 0    | 0-00:00:00          | 6      | 0         | 2         | 0          | 1       |
| Diagnostics                                      |                                                       | Max                               |                    |      |                     |        |           |           |            |         |
| SIP Log                                          |                                                       | 63-21:27:46/<br>70-07:32:54       | Max<br>63-21-27-33 |      |                     |        |           |           |            |         |
| Syslog                                           | Sum                                                   | Min<br>8-12:57:35/<br>70-07:13:14 | Min<br>8-12:57:14  | 0    | 0-00:00:00          | 6      | 0         | 3         | 1          | 3       |

## **View Critical SIP Events In the Syslog**

When Syslog LevelPLT and LevelPLTSrv are set to debug, they also provide Syslog events for any critical SIP events.

To view critical SIP events in the Syslog:

#### Select Platform and Syslog.

| poly                                  | Legout                                                                                                    |
|---------------------------------------|----------------------------------------------------------------------------------------------------|
| Setup Wizard                          | Syslog                                                                                                    |
| - Status                              | loc0 .Debug 2021-06-28T05:57:23.4202 242 [ DECT:FP_CCF_DEBUG_CLOSE_INSTANCE Pmid:00101, Ecn 00, Fp:01, debug 01 02 00 ]                                                                                                    |
| System Status                         | loc3.Debug 2021-06-28705:57:23.4202 242 [MEDIAMGT: MAC connection disconnected -> Pmid:00101 ]                                                                                                    |
| Service Status                        | locu . Debug 2021-06-28705:57:23.4402 242 [ DECT: $F_{\text{TIREOUTLCE}}$ Finiation (0, F):11, debug 01 02 00 ]<br>locu . Debug 2021-06-28705:57:23.4402 242 [ DECT: $F_{\text{TIREOUTLCE}}$ Finiation (0, F):11, debug 01 03 00 ] |
|                                       | loc0 .Debug 2021-06-28705:57:23.4402 242 [ DECT:DL RELEASE REQ normal Fmid:00102, Fp:01 ]                                                                                                    |
| <ul> <li>System Management</li> </ul> | loc0 .Debug 2021-06-28T05:57:23.4402 242 [ DECT:MAC_DIS_REQ Pmid:00102 Fp:01 CallTag:0159 ]                                                                                                    |
| WAN Settings                          | loc6 .Debug 2021-06-28T05:57:23.440Z 242 [ SYNCMGR: SendExtCallIns CallInstance#00000000 FpIdx#001 (Pmid:00102;LockedFpIdx#000)                                                                                                    |
| Auto Provisioning                     | ExtIdx#0001 ]<br>lood Debug 2011-06-28905:57:23 4402 242 ( DECT: ED MAC DIS DED Dmid:00102 En:01 ECN:00 reason 0 debug 16 bMcei 1 1                                                                                                |
| Device Admin                          | loc7 .Info 2021-06-2870557723.4402 242 [ DECT FF_MAC statistics: Pmid:00102 Typer, Ecktor, Frames:1083.8.0 Bho:0.0 Rssi54 ]                                                                                                    |
| Device Undate                         | loc0 .Debug 2021-06-28T05:57:23.440Z 242 [ DECT:FP_CCF DEBUG CLOSE_INSTANCE Pmid:00102, Ecn 00, Fp:01, debug 00 02 00 ]                                                                                                    |
|                                       | loc3 .Debug 2021-06-28T05:57:23.440Z 242 [ MEDIAMGT: MAC connection disconnected -> Pmid:00102 ]                                                                                                    |
| Service Providers                     | loc3 .Debug 2021-06-28705:57:30.960Z 242 [ SIPSIF: SipwSendRegisterInd UA#14 Response: 200 AddrIdx: 0. MaxAddrIdx: 1 ]                                                                                                    |
| + Voice Services                      | locs .Not 2021-06-28705157/30.9002 242 [ VATASK: Registration indication of Appla#04 State: 0K ]                                                                                                    |
| + DECT Wireless                       | loc3 .Debug 2021-06-28T05:57:38.620Z 242 [ SIPSIE: SipwsendRegisterInd UA#13 Response: 200 AddrIdx: 0. MaxAddrIdx: 1 ]                                                                                                    |
| + Alarm                               | loc5 .Not 2021-06-28T05:57:38.620Z 242 [ UATASK: Registration indication of AppId#02 State: OK ]                                                                                                    |
| + Line Keys                           | loc6 .Debug 2021-06-28705:57:43.430Z 242 [ SYNCMGR: Keep-alive timeout: State Keep-alive ]                                                                                                    |
|                                       | loc0 . Info $2021-06-28705:5/:55.9902$ 242 [Statistics: ROS1 mail queue MAX 0 %]                                                                                                    |
| - Platform                            | loco .Info 2021-06-2870557555.900 242 [ Statistics: ROS ] mail queue MAX 0 % ]                                                                                                    |
| Statistics                            | loc0 .Info 2021-06-28T05:57:55.990Z 242 [ Statistics: ROS 2 mail queue MAX 0 % ]                                                                                                    |
| Generic Statistics                    | loc0 .Info 2021-06-28T05:57:55.9902 242 [ Statistics: ROS_3 mail queue MAX 0 % ]                                                                                                    |
| Diagnostics                           | loc0 .Info 2021-06-28705:57:55.9902 242 [ Statistics: ROS 4 mail queue MAX 0 % ]                                                                                                    |
| STP Log                               | 1000 .Debug 2021-06-28705:57:55.9902 242 [ Statistics: Likeap Current and Peak use (bytes, %), 571392, 27, 741376, 35, ]                                                                                                    |
| Dir Log                               | loc0 .Warn 2021-06-28705:58:06.2902 242 [ Statistics: Removing from already empty bucket! (entry: 57) ]                                                                                                    |
| Syslog                                | loc2 .Debug 2021-06-28T05:58:07.5702 242 [ PP FWU mail handler FWU_UPDATE_PP_INFOS ]                                                                                                    |
|                                       | loc3 .Debug 2021-06-28T05:58:31.1502 243 [ SIPSIP: SipwSendRegisterInd UA#14 Response: 200 AddrIdx: 0. MaxAddrIdx: 1 ]                                                                                                    |
|                                       | loc5 Not 2021-06-28705:58:31.1502 243 [UATASK: Registration indication of AppId#04 State: OK ]                                                                                                    |
|                                       | loc2eebug 2021-06-201005305306.0/06 243 [ FF FW0 main inducie: rm0_PDAIE_FF_ARVOS ]<br>loc3 .eebug 2021-06-28005558:38.7102 243 [ SFBTP: SimesenBedgisterInd UA#13 Response: 200 AddrIdx: 0. MaxAddrIdx: 1 ]                       |
|                                       | loc5 .Not 2021-06-28T05:58:38.710Z 243 [ UATASK: Registration indication of AppId#02 State: OK ]                                                                                                    |
|                                       | loc6 .Debug 2021-06-28T05:58:43.4302 243 [ SYNCMGR: Keep-alive timeout: State Keep-alive ]                                                                                                    |
|                                       | loc2 .Debug 2021-06-28705:59:08.570Z 243 [ PP FWU mail handler FWU_UPDATE_PP_INFOS ]                                                                                                    |
|                                       | locs .nits 2021-06-2010555723.0202 243 [ updateAlfInestamps ]<br>loc0 Warn 2021-06-28705559726.4602 243 [ Statistics: Removing from already empty bucket! (entry: 57) ]                                                            |
|                                       | loco .Warn 2021-06-28705:59:26.9302 243 [ Statistics: Removing from drivedy empty bucket! (entry: 57) ]                                                                                                    |
|                                       | loc0 .Warn 2021-06-28T05:59:26.950Z 243 [ Statistics: Removing from already empty bucket! (entry: 57) ]                                                                                                    |
|                                       | loc0 .Warn 2021-06-28T05:59:26.9502 243 [ Statistics: Removing from already empty bucket! (entry: 57) ]                                                                                                    |
|                                       | Clear Reload Dump Crash Log Clear Crash Log Export                                                                                                    |